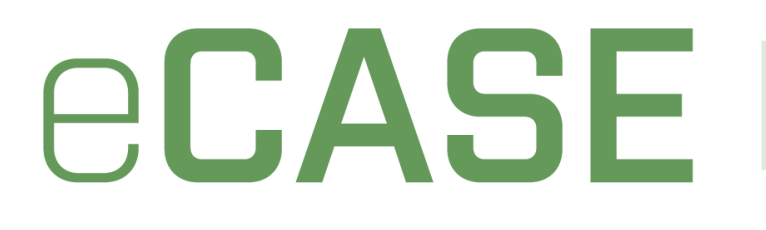

## Investigations

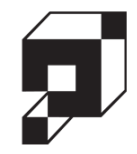

# **Release Notes**

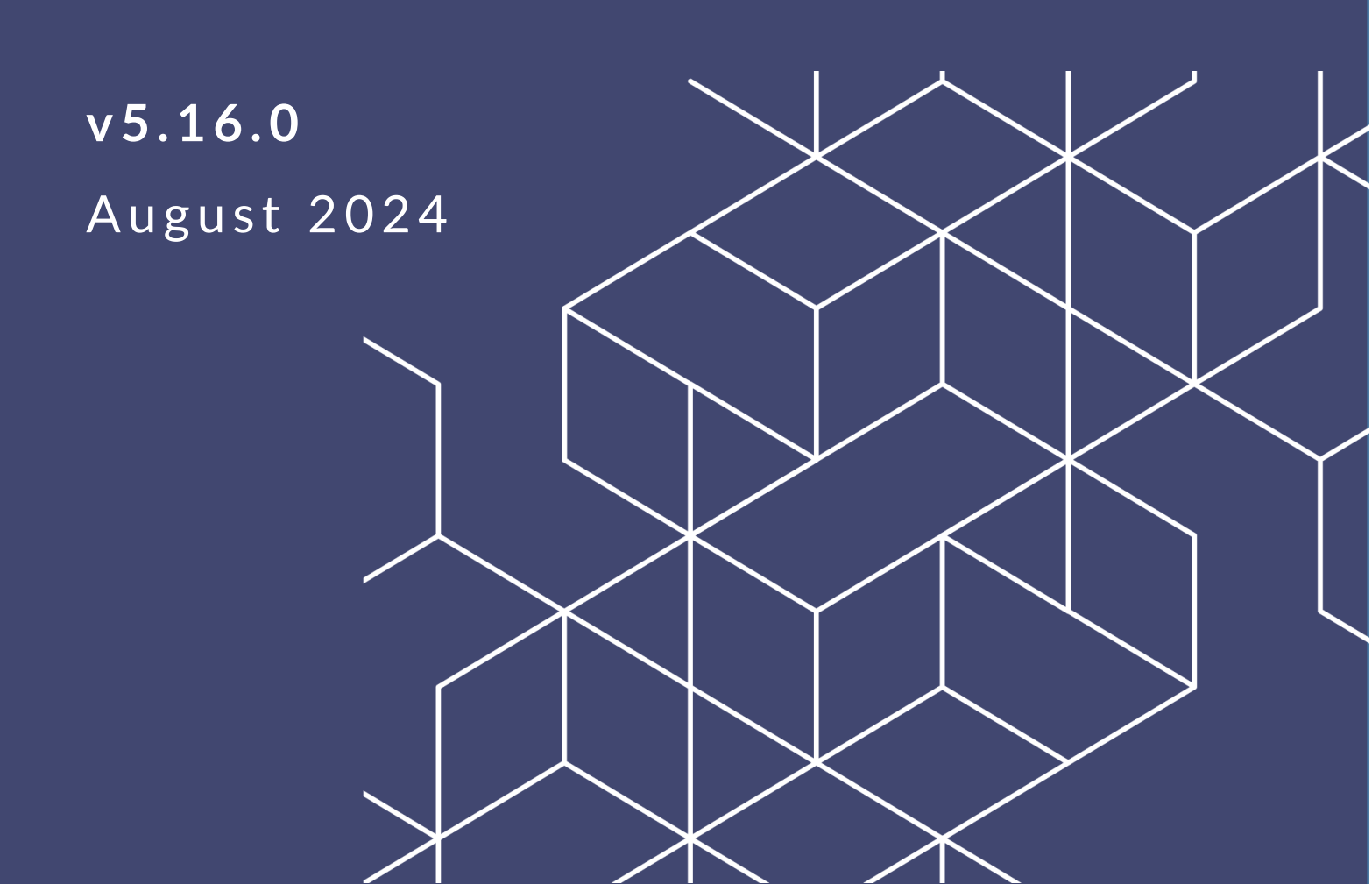

## eCASE Investigations 5.16.0 Release Notes

### Notice of Rights

Copyright © 2024, AINS, LLC d/b/a OPEXUS. All rights reserved. No part of this publication may be reproduced, transmitted, transcribed, stored in a retrieval system, or translated into any language, in any form or by any means, electronic, mechanical, photocopying, recording, or otherwise, without prior written permission of the publisher: AINS, LLC. For information on obtaining permission for reprints and excerpts, contact info@opexustech.com.

Additionally, all copyrights, confidential information, patents, design rights and all other intellectual property rights of whatsoever nature contained herein are, and shall remain, the sole and exclusive property of the publisher.

### Notice of Liability

The information in this publication is believed to be accurate and reliable. However, the information is distributed by the publisher (AINS, LLC.) on an "As Is" basis without warranty for its use, or for any infringements of patents or other rights of third parties resulting from its use.

While every precaution has been taken in the preparation of this publication, neither the author (or authors) nor the publisher will have any liability to any person or entity with respect to any loss or damage caused or alleged to be caused, directly or indirectly, by the information contained in this publication or by the computer software and hardware products described in it.

#### Notice of Trademarks

The publisher's company name, company logo, company patents, and company proprietary products are trademarks or registered trademarks of the publisher: AINS, LLC. All other trademarks or registered trademarks are the property of their respective owners.

#### Non-Disclosure Statement

This document's contents are confidential and proprietary to AINS, LLC. This document cannot be released publicly or outside the purchasing agency without prior written permission from AINS, LLC.

Images in this manual are used as examples and may contain data and versioning that may not be consistent with your version of the application or information in your environment.

### Additional Notice

Information in this documentation is subject to change without notice and does not represent a commitment on the part of AINS, LLC.

Notwithstanding any of the foregoing, if this document was produced as a Deliverable or other work for hire under a contract on behalf of a U.S. Government end user, the terms and conditions of that contract shall apply in the event of a conflict.

## Contents

| 1 | Арр  | lication Enhancements                    | .4  |
|---|------|------------------------------------------|-----|
|   | 1.1  | Approval Configuration Options           | .4  |
|   | 1.2  | Imported Contact Index Field Information | .4  |
|   | 1.2. | 1 Create Index Type Mapping              | . 5 |
|   | 1.2. | 2 How to Import Indexes                  | .6  |
|   | 1.3  | New Form: Agency Employee Index Type     | .7  |
|   | 1.4  | New Fields: Evidence Folder              | .8  |
| 2 | Bug  | Fix                                      | .9  |

## **1** Application Enhancements

The following new features were added to the latest eCASE Investigations release.

### 1.1 Approval Configuration Options

#### ID# 73349, 73352

We've added new Reviewer options for *Case* Activity Approval Configuration and Significant Item Approval Configuration.

First, select a Workflow Type:

- If **One Level Approval** is selected, you can fill out the *Who Can Submit* and *Reviewer* 1 fields; the *Reviewer* 2 and *Reviewer* 3 fields remain disabled.
- If you select Two or Three Level Approval, you can select Who Can Submit and Reviewer 1/2/3 respectively.
- If the field is left blank, then Reviewer approval is not required.

| Case Activity Approval Configuration |                                          |            |            |             |  |  |  |
|--------------------------------------|------------------------------------------|------------|------------|-------------|--|--|--|
| Workflow Type                        | Who Can Submit                           | Reviewer 1 | Reviewer 2 | Reviewer 3  |  |  |  |
| Two Level Approval 🗸                 | Lead Agent  SAC  ASAC                    |            |            |             |  |  |  |
| Significant Items Approval           | Significant Items Approval Configuration |            |            |             |  |  |  |
| Workflow Type                        | Who Can Submit                           | Reviewer 1 | Reviewer 2 | Reviewer 3  |  |  |  |
| Three Level Approval 🗸               | Lead Agent 🗸                             | SAC ~      | ASAC ~     | Sensitive ~ |  |  |  |

## 1.2 Imported Contact Index Field Information

#### ID# 79634

We've added a new option to bulk import indexes (Contacts) via spreadsheet. This option is available via Investigations Configuration (**Main Menu > Configuration > Configuration**). Select the **Index Import Configuration** tab to manage index imports.

This screen is divided into two sections. The **(A)** *Indexes Bulk Import Processing* section is used to configure and execute bulk index imports, while the **(B)** *Configure Spread Sheet Column to Index Field Mapping* section is used to create standard import mappings for each index type, allowing you to easily manage import profiles to import more indexes in the future.

#### eCASE Investigations 5.16.0 Release Notes

| dex Import Configuration                                                                                                    |                                                                      |
|----------------------------------------------------------------------------------------------------|----------------------------------------------------------------------|
| signed Office : OPEXUS - OPX-HQ                                                                                                    | Case Owner : Axcel Blaze                                             |
| Indexes Bulk Import Processing                                                                                                    |                                                                      |
| Notification                                                                                                    | Admin Admin X William Chen X                                         |
| Index Type to Import                                                                                                    | ✓                                                                    |
| Source Indexes to Process                                                                                                    | Attach xI sheet for indexes to be processed                          |
|                                                                                                    |                                                                      |
|                                                                                                    | Submit                                                               |
|                                                                                                    | Submit Please save configuration before submitting!                  |
| View Processed Index Attachment Log                                                                                                    | Submit Please save configuration before submitting! Logs             |
| View Processed Index Attachment Log<br>Configure Spread Sheet Column to Index Fi<br>Mapping                                            | Submit       Please save configuration before submitting!       Logs |
| View Processed Index Attachment Log Configure Spread Sheet Column to Index Fi Mapping Select Index Type:                               | Submit       Please save configuration before submitting!       Logs |
| View Processed Index Attachment Log Configure Spread Sheet Column to Index Fi Mapping Select Index Type:                               | Submit Please save configuration before submitting! Logs V           |
| View Processed Index Attachment Log Configure Spread Sheet Column to Index Fi Mapping Select Index Type: Spreadsheet Column Field Name | ield Is Unique?                                                      |

#### 1.2.1 Create Index Type Mapping

From here, you can manage import profiles for each unique index type. This allows for easy import as new contacts are added. Follow the steps below to create a field mapping:

1. First, move to the *Configure Spread Sheet Column*... section of the tab. Use the **(A)** *Select Index Type* dropdown to select the index type profile you'd like to configure.

Note: One import profile is maintained for each unique index type. Selecting an index type from the *Select Index Type* dropdown will load any configured settings for that type.

| Select Index Type:                |            | ~         |
|-----------------------------------|------------|-----------|
| Spreadsheet Column C Field Name D | Is Unique? |           |
|                                   | ~ _        | $\otimes$ |

2. Here, you'll map all the columns you'd like to import from the spreadsheet. Click **(B)** Insert to add lines to capture additional fields for mapping.

- 3. Use the **(C)** Spreadsheet Column field to enter the ID for the corresponding column in the spreadsheet. This is the data that appears in Line 1 of the column to be mapped, for example "First Name" or "Full Name".
- 4. Use the **(D)** *Field Name* dropdown to select the index field to map to this spreadsheet column.
- 5. If this field must be unique for each index, select the (E) Is Unique? checkbox.
- 6. Add as many columns as needed to map to your import spreadsheet.
- 7. Click **Save** at the top of the screen to save your changes.

#### 1.2.2 How to Import Indexes

Once you've completed the mapping for your index type, follow the steps below to import indexes using your spreadsheet:

- 1. From the *Index Import Configuration* screen, first select the **(B)** *Index Type to Import* from the dropdown. This determines the mapping used to import these contacts.
- 2. In the **(A)** *Notification* field, you can add or edit the users who will be notified when this import is completed.
- 3. Click the **(C)** Attach xl sheet for indexes to be processed button to attach the .xls document you're using for import.

| AFU Field Configuration       | Inventory Field Configuration | Index Import Configuration |                                 |                                      |  |  |
|-------------------------------|-------------------------------|----------------------------|---------------------------------|--------------------------------------|--|--|
| Assigned Office : OPEXUS - OF | PX-HQ                         | Case Own                   | ner : Axcel Blaze               |                                      |  |  |
| Indexes Bulk Im               | port Processing               |                            |                                 |                                      |  |  |
| Notification A                |                               | Admin                      | Admin X William Chen X          | Q                                    |  |  |
| Index Type to Import          | B                             | Individu                   | Individual                      |                                      |  |  |
| Source Indexes to Pro         | cess                          | Attach                     | xl sheet for indexes to be proc | essed C                              |  |  |
|                               |                               | D                          | Submit                          |                                      |  |  |
|                               |                               |                            | Please s                        | ave configuration before submitting! |  |  |
| View Processed Index          | Attachment Log                |                            | Logs                            | 6                                    |  |  |

- 4. Click **Save** at the top of the screen when you've configured your import.
- 5. Next, click **(D) Submit**. The indexes will be created by a system job, and the users configured in the *Notification* field will be notified when this is complete.
- 6. You can also click (E) Logs to view a log of import activities:

| Processed Index Attachments |                             |                |                        |                           |           |  |  |  |
|-----------------------------|-----------------------------|----------------|------------------------|---------------------------|-----------|--|--|--|
| Hide Successful Entri       | es 🗌                        |                |                        |                           |           |  |  |  |
| Date of Import              | Imported Index Type         | Import Result  | Imported Attachment    |                           |           |  |  |  |
| 08/23/2024                  | Agency Employee(Test ED     | Error Occurred | Imported Attachment(1) | View Errors               | ×         |  |  |  |
|                             |                             |                |                        | Resubmit                  |           |  |  |  |
| 08/23/2024                  | Agency Employee(Test ED 🛛 🗸 | Success        | Imported Attachment(1) |                           | $\otimes$ |  |  |  |
| 08/23/2024                  | Agency Employee(Test ED 🛛 🗸 | Success        | Imported Attachment(1) |                           | $\otimes$ |  |  |  |
| 08/23/2024                  | Agency Employee(Test ED 🛛 🗸 | Success        | Imported Attachment(1) |                           | $\otimes$ |  |  |  |
|                             |                             |                |                        | Return to<br>Configuratio | n         |  |  |  |

7. For each entry, you can download the (F) Imported Attachment, (G) View Errors or (H) Resubmit as needed, or click (I) Return to Configuration to return to the prior screen.

### 1.3 New Form: Agency Employee Index Type

#### ID# 79636

We added a new Employee Information form to the Agency Employee index type. The fields on this form can be enabled, hidden, or marked required via configuration:

| Se | Search Index / New Agency Employee |             |        |            |             |  |  |
|----|------------------------------------|-------------|--------|------------|-------------|--|--|
|    | 🔒 Save                             | Spelling    | K Back |            |             |  |  |
|    |                                    |             |        |            |             |  |  |
|    | Employee                           | Information |        |            |             |  |  |
|    | Position Title                     | 2           |        |            |             |  |  |
| _  | Employee ID                        |             |        |            |             |  |  |
| -  | First Name                         |             |        |            |             |  |  |
| _  | Middle Name                        | e           |        |            |             |  |  |
|    | Last Name                          |             |        |            |             |  |  |
|    | SCD Leave D                        | late        |        | mm/dd/yyyy | <b>II</b> : |  |  |

## 1.4 New Fields: Evidence Folder

#### ID# 79653, 79654

We've added two new dropdown fields to the Evidence folder:

| ome / Search Case / Fol                                | ders Search Resul | It / Evidence C2 | 200447-E [In Progr | ress]         |                          |                |              |             |              |       |
|--------------------------------------------------------|-------------------|------------------|--------------------|---------------|--------------------------|----------------|--------------|-------------|--------------|-------|
| 🕑 Actions 🔹 🔲 Per                                      | rmissions 😗 L     | _ogs ▼ 🖓 Dis     | scussions 🗠        | Reports 🔹 🛍   | Attachment Recycle I     | Bin 🗹 Spelling | < Back       | • View As ( | Contributor) | •     |
| Evidence Property                                      | Inventory         | Attachments      | Evidence Appr      | ovals Assign  | ments Staff              |                |              |             |              |       |
| Seized Pursuant To<br>Seized<br>Additional information | B                 |                  |                    |               |                          |                |              |             |              | ~     |
|                                                        |                   | Category         |                    |               |                          | Sub Cate       | lorv         |             |              |       |
|                                                        |                   |                  |                    | Q             |                          | Add/V          | iew Sub Cat  | egory (0)   |              |       |
| Office*                                                |                   | Room*            |                    | Shelf/Cabinet |                          | Shelf/Drawer   |              | Box Num     |              | Notes |
|                                                        | ~                 |                  | ~                  |               | ~                        |                | ~            |             | A            | 11    |
| Action                                                 |                   |                  |                    |               |                          |                |              |             |              |       |
| Status                                                 |                   |                  |                    | Re            | ceiving Agent            | Ev             | idence Custo | dianTest    |              |       |
| Pending Submiss                                        | sion              |                  |                    | W             | 'illiam Chen             | s              | ac User      |             | ~            |       |
| (*) Witness                                            |                   |                  |                    | Ot<br>Inf     | her Witness Name/A<br>fo | gency          |              |             |              |       |

- (A) Notes: This field has been added to the Location section.
- **(B)** Seized Pursuant To: By default, this field is hidden. It can be enabled, disabled, and marked required on the Evidence Field Configuration tab in Configuration.

You can modify the display names for both fields in **Configuration > Terminology.** 

| Security                                      | Terminology        | Bull | k Operations       | Evidenc     | e Location | Mapping       | Contacts Fi    | eld Configuratio | n Retention Polic   | y Index Relatio |
|-----------------------------------------------|--------------------|------|--------------------|-------------|------------|---------------|----------------|------------------|---------------------|-----------------|
| Investigati                                   | ion_Labor_Rates_U  | IDF  | Assistance F       | ield Config | uration    | Update Ir     | ndex Permissio | n Outreach       | Field Configuration | NIBRS Configur  |
| Evidence F                                    | ield Configuration | A    | FU Field Config    | guration    | Invento    | ory Field Cor | nfiguration    | Index Import C   | onfiguration        |                 |
| Emp                                           | blover             |      |                    | Emplover    | 0          |               |                |                  | Organization        |                 |
| Evidence Seized Pursuant To<br>Evidence Notes |                    | þ    | Seized Pursuant To |             |            |               |                |                  |                     |                 |
|                                               |                    |      | Notes              |             |            |               |                |                  |                     |                 |
| Occ                                           | upation            |      |                    | Occupatio   | Inc        |               |                |                  | Individual          |                 |

## 2 Bug Fix

The following bug fix was applied in the latest version of eCASE Investigations:

| ID    | Description                                                                               |
|-------|-------------------------------------------------------------------------------------------|
| 78260 | Resolved a bug in which Attachments were not properly imported to the User Training List. |